## Werrial.com

## 让临床试验更简单

 $\triangleright$ 

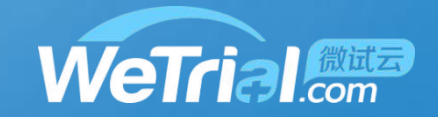

### CRC如何进行发药申请

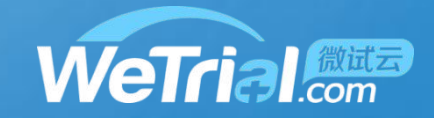

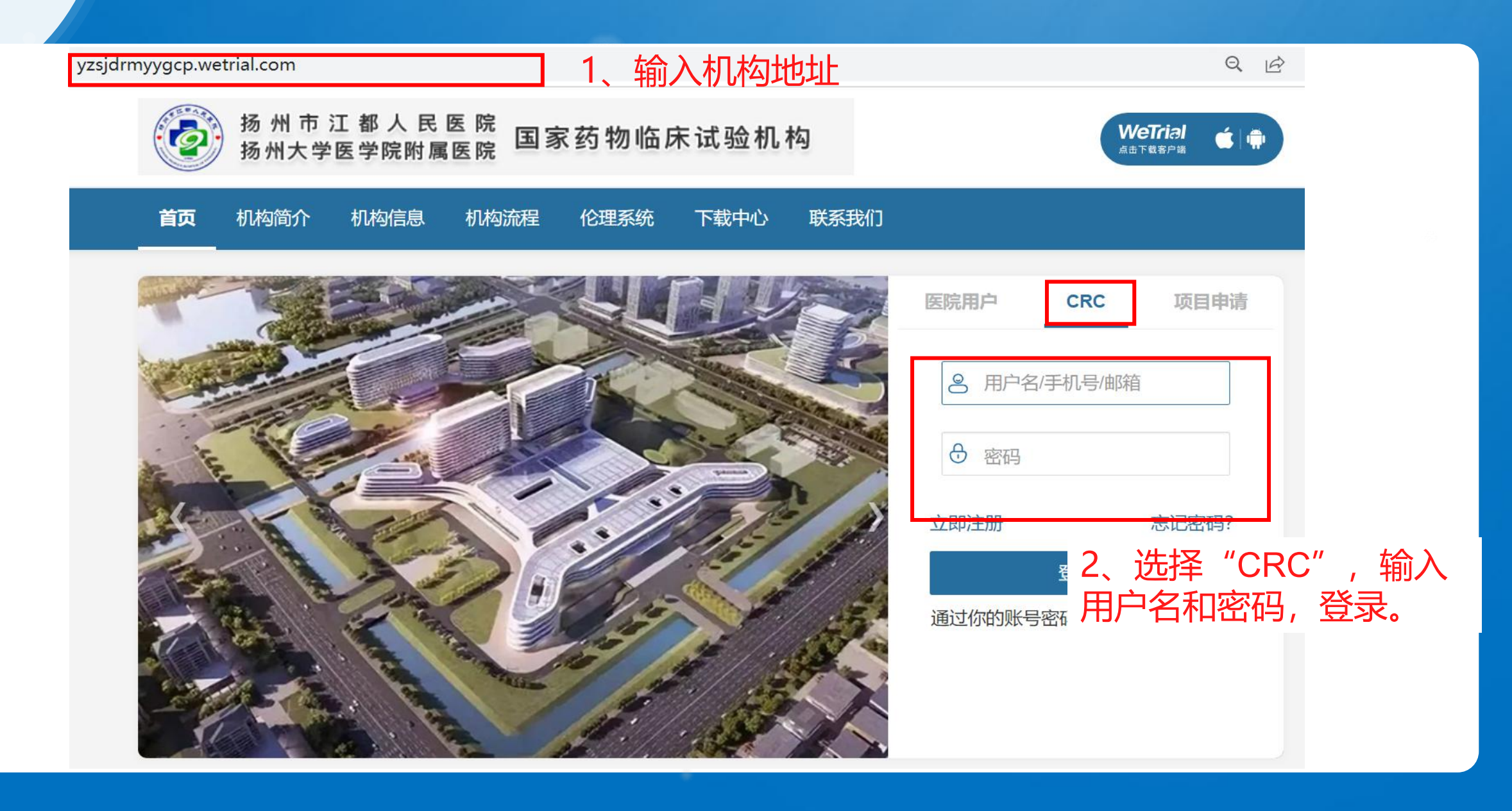

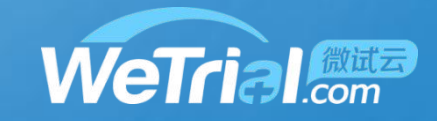

Q \$ ● 1, \_\_\_\_\_p.wetrial.com/My/Project 工作台 机构数据库 WeTrial - Lv-0 じ 我的项目 项目名称 ~ Q 高级查询 项目名称 项目编号 研究药物名称 操作 123 123 中心共享文档 123 231 测试0330 CRC选择需要发药的项目, 123 中心共享文档 123 APG-2575<sup>单药及联合疗</sup> 点击项目名称,进入药物模块 APG-2575片剂 中心共享文档 临床研究 QL1604 (重组抗PD-1人源化单克 中心共享文档 PD-1宫颈<sub>图</sub> 隆抗体注射液) 艾拉莫德片 艾拉莫德片 中心共享文档 测试项目 测试项目 中心共享文档

×

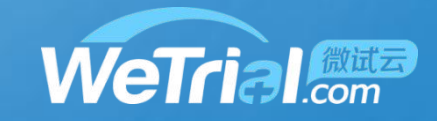

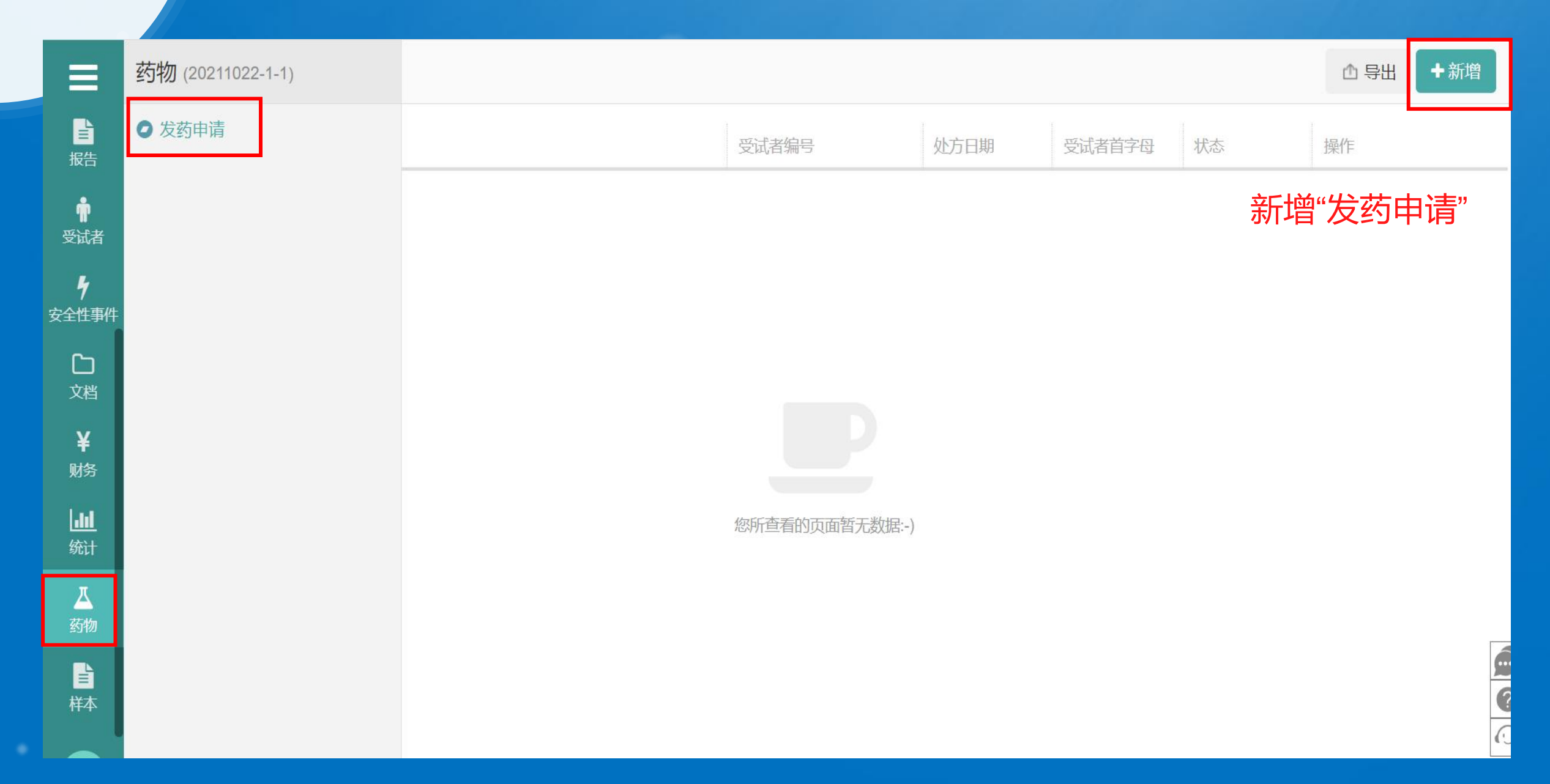

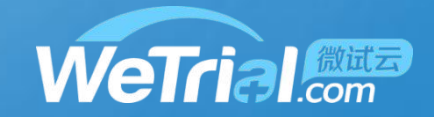

| ≡                 | 处方新增  |     |            |        |        |         |       |              |      |         | ×   |
|-------------------|-------|-----|------------|--------|--------|---------|-------|--------------|------|---------|-----|
|                   |       | *中心 |            |        |        |         |       |              | •    |         |     |
| <sub>加古</sub>     | *受试   | 者编号 | XX         |        | k      | *受试者首字母 | XX    |              |      |         |     |
| 受试者               |       | 访视  |            |        |        |         |       |              |      |         |     |
| <b>夕</b><br>注全性事件 | *处:   | 方日期 | 2022-01-19 |        |        | *研究医生   | XX    |              |      | 1.填写基   | 本信息 |
| <b>亡</b><br>文档    | *(    | 领药人 | XX         |        |        |         |       |              |      |         |     |
| ¥<br>财务           |       | 备注  |            |        |        |         |       |              | li.  |         |     |
| <b></b><br>统计     | 药物信息: |     | _          |        |        |         |       |              |      |         |     |
| 丛                 | +有编号  | 药物  |            | +无编号药物 | 2      | 2.填写药物  | 物信息   |              |      |         |     |
|                   | 药物编号  | 药物名 |            | 可发放数量  | 本次发放数量 | 用法用量    |       | 有效期至         | 规格   | 生产批号    | 操作  |
| 样本                | 001   | 阿帕  |            | 1盒     | 0 盒    | 必填      |       | 2024-10-27   | 8片/盒 | 1001    | 删除  |
| RC                |       |     |            |        |        |         | 3.信息硝 | <b>认无误</b> 后 | 5,点击 | ;"保存" 📕 | 府取消 |

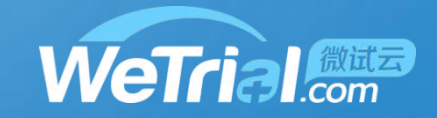

| _                    |      |    |       |            |        |    |      |     |  |  |
|----------------------|------|----|-------|------------|--------|----|------|-----|--|--|
|                      | 处方申请 |    |       |            |        |    | ▲ 寺出 | ◆新增 |  |  |
| <mark>∎</mark><br>报告 | 序号   | 中心 | 受试者编号 | 处方日期       | 受试者首字母 | 状态 | 操作   |     |  |  |
| ÷                    | 1    |    | XX    | 2022-01-19 | XX     | 提交 | 查看   |     |  |  |
| 受试者                  |      |    |       |            |        |    |      |     |  |  |
|                      |      |    |       |            | 完成发药申请 |    |      |     |  |  |

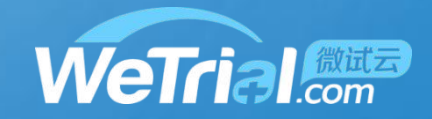

#### 使用过程中遇到问题了怎么办?

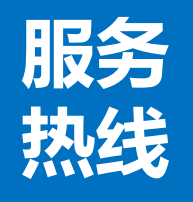

# 有问题及时反馈

电话: 400-622-4688

邮 箱: market@wetrial.com

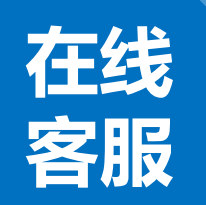

**有意见随时提出** 登录后,在页面的右下角有在线客服。

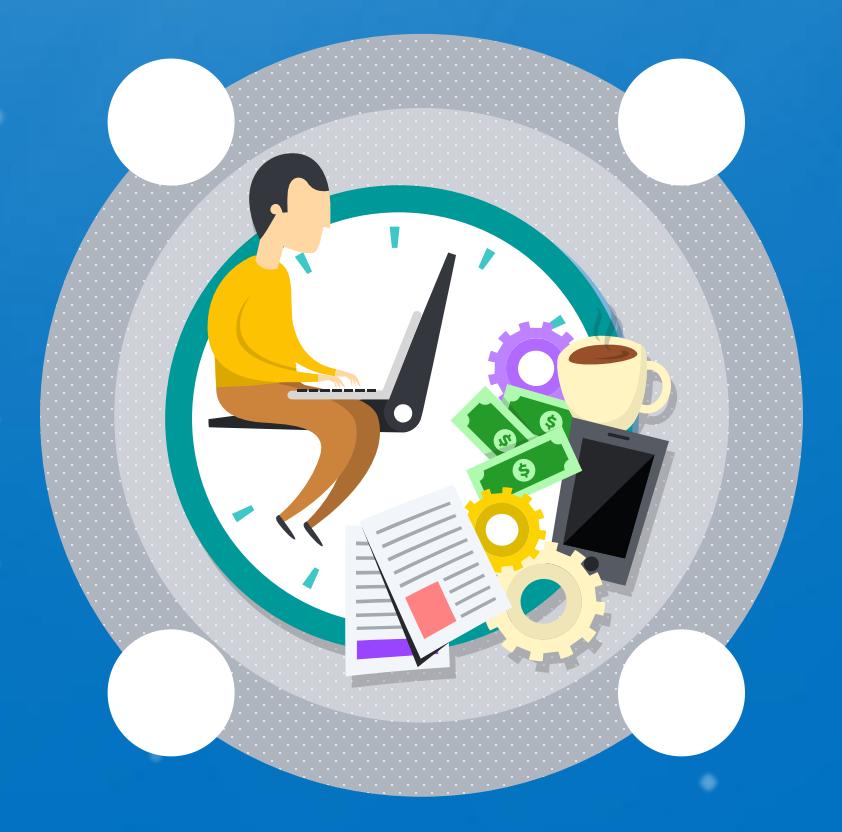